note

# Jouer un test comme un étudiant

La prévisualisation est parfois insuffisante. Il convient alors de préparer le test pour que l'on puisse je jouer comme si on était étudiant.

Trois solutions se présentent en fonction de l'état d'avancement des paramétrages et de l'usage du test :

- si le test est déjà accessible aux étudiants ;
- si le test n'est pas encore accessible aux étudiants et déjà paramétré (pour l'examen par exemple, il est alors préférable de travailler sur une copie cachée) ;
- si le test n'est pas encore accessible aux étudiants et pas encore paramétré en version finale.

# Solution 1 : test déjà accessible aux étudiants

### Étape 1 : s'ajouter au groupe d'étudiant (en cas de restriction de groupe)

Si l'accès du test est retreint à un ou plusieurs groupes, ajoutez-vous au groupe. Sinon, passer à l'étape suivante.

• cliquer sur "Participants" :

| 🚳 Tableau de bord       |
|-------------------------|
| Nom du cours            |
|                         |
| Participants            |
| Compétences             |
| I Notes                 |
| Badges de l'utilisateur |
| 🖀 Accueil du site       |
| 🛗 Calendrier            |
| Fichiers personnels     |
| 🦨 Banque de contenus    |

• chercher votre nom et cliquer sur le crayon de groupe :

| Prénom<br>Nom | @etu.unicaen.fr | Enseignant 🖋 | Aucun<br>groupe | maintenant | Active<br>()<br>()<br>()<br>()<br>()<br>()<br>()<br>()<br>()<br>() |
|---------------|-----------------|--------------|-----------------|------------|--------------------------------------------------------------------|
|               |                 |              |                 |            |                                                                    |

• rechercher le groupe d'étudiant et sélectionner le :

| Prénom@etu.unicaen.fr Enseignant<br>om 🖋 | Enseignant      | Aucune sélection           |                            |
|------------------------------------------|-----------------|----------------------------|----------------------------|
|                                          | 5               | g                          | •                          |
|                                          |                 | Groupe 1                   |                            |
|                                          |                 | Groupe 2                   |                            |
|                                          |                 | Groupe 3                   |                            |
|                                          |                 | Groupe tiers temps         |                            |
|                                          | @etu.unicaen.fr | @etu.unicaen.fr Enseignant | @etu.unicaen.fr Enseignant |

• cliquer sur enregistrer :

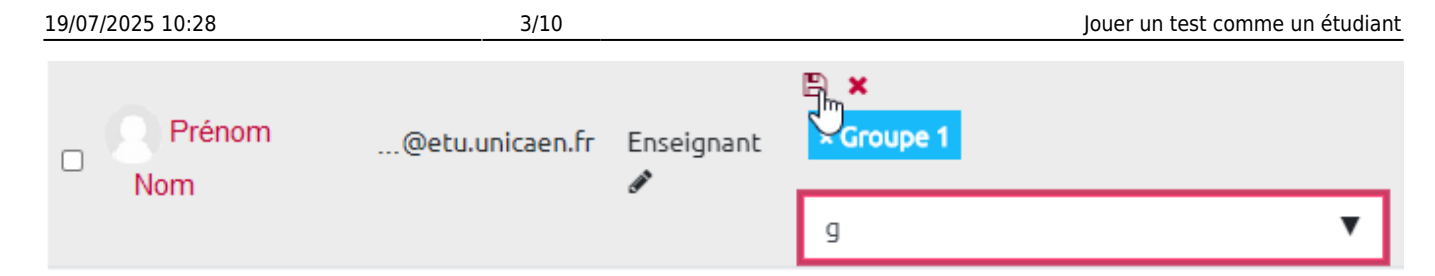

#### Étape 2 : prendre le rôle étudiant

• cliquer sur votre nom dans le menu en haut tout à droite :

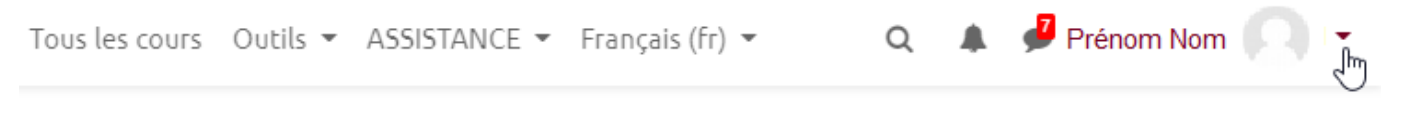

• cliquer sur "Prendre le rôle..."

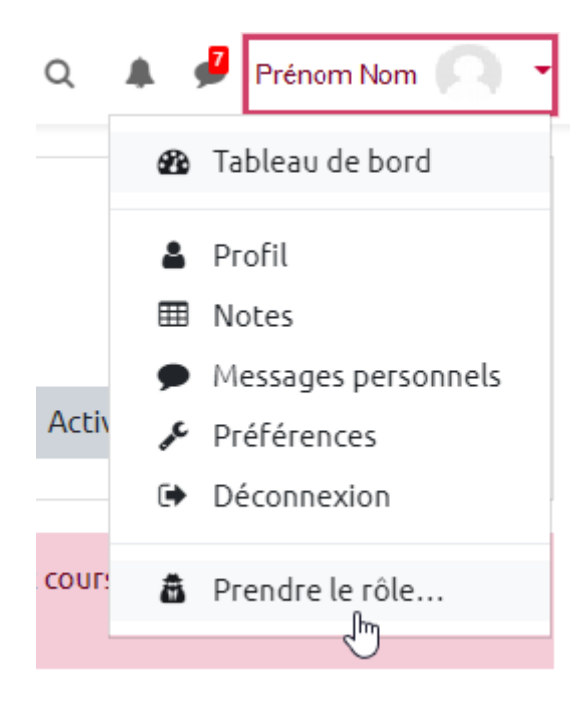

• choisir "Etudiant"

#### Prendre le rôle...

Choisir un rôle pour se faire une idée de l'affichage du cours en ayant ce rôle.

Cette vue ne reflète pas toujours parfaitement ce que verra réellement un utilisateur avec ce rôle (plus d'infos ici).

| Enseignant non éditeur                        |
|-----------------------------------------------|
| Tuteur                                        |
| Étudiant                                      |
| Visiteur anonyme                              |
| Utilisateur authentifié                       |
| Utilisateur authentifié sur la page d'accueil |
| Annuler                                       |

#### Étape 3 : jouer le test

• cliquer sur le nom du test

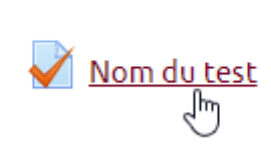

Section 2

• cliquer sur "Faire le test"

| Nom du test |                                           |  |
|-------------|-------------------------------------------|--|
|             | Méthode d'évaluation : Note la plus haute |  |
|             | Faire le test                             |  |

## Étape 4 : retour au rôle enseignant

• cliquer de nouveau sur votre nom puis sur "Retour au à mon rôle normal"

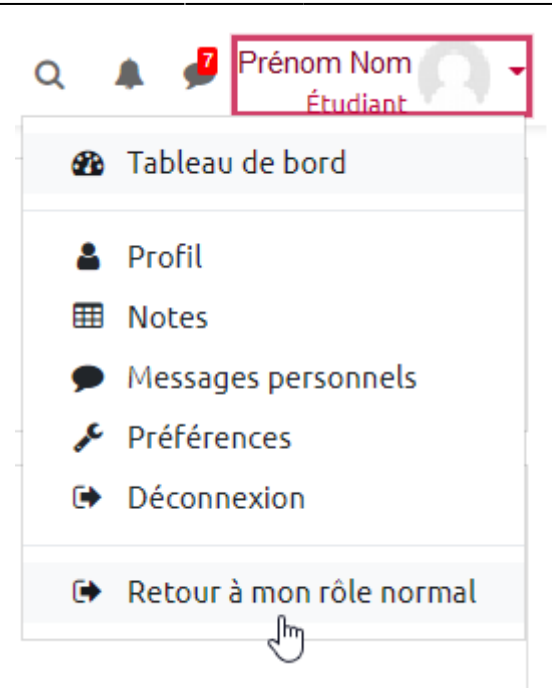

# Solution 2 : test inaccessible aux étudiants et déjà paramétré

Dans ce cas, et pour ne pas toucher aux paramétrages effectués, nous vous proposons de créer une copie cachée du test afin de travailler en toute sécurité.

#### Étape 1 : dupliquer le test

• activer le mode édition :

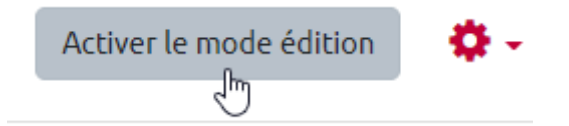

• cliquer sur "modifier" et choisir "Dupliquer"

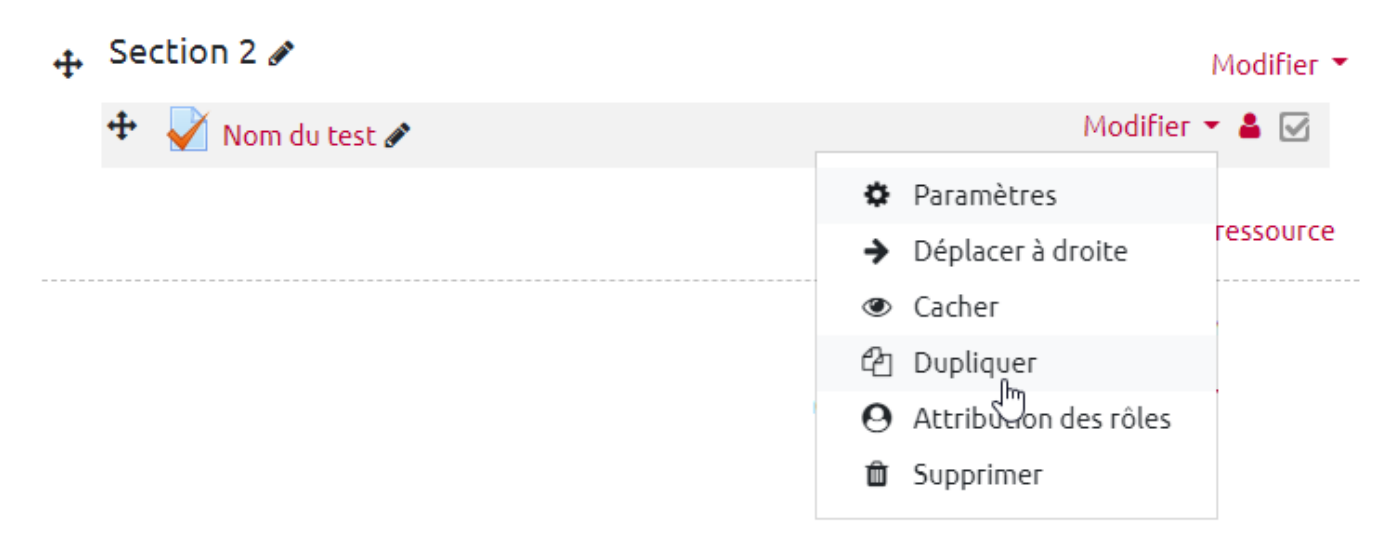

• recliquer sur "modifier" et choisir "Cacher" :

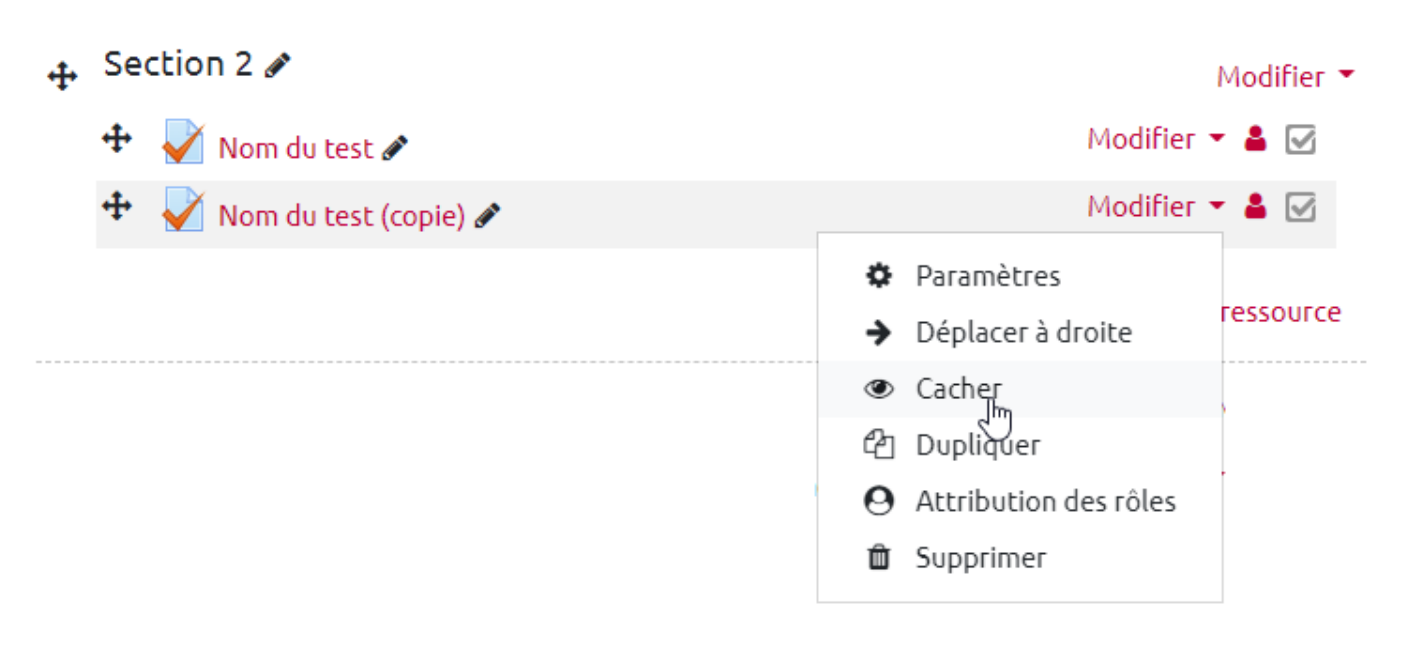

• vérifier que le test est bien caché :

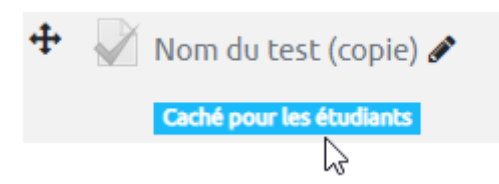

Étape 2 : suivre les étapes présentées dans la solution 3 ci-dessous

# Solution 3 : test inaccessible aux étudiants et pas encore paramétré

## Étape 1 : se donner le statut étudiant

• aller dans participants

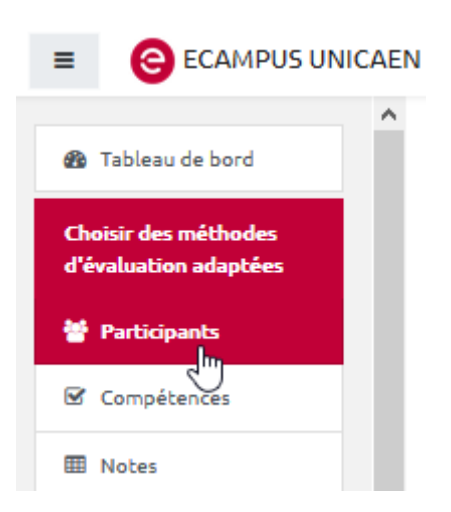

• cliquer sur le crayon modifier votre rôle

| Prénom<br>Nom | @etu.unicaen.fr | Enseignant 🖋 | Groupe<br>1 🖋 1 s | Active<br>()<br>() |
|---------------|-----------------|--------------|-------------------|--------------------|
|               |                 | $\bigcirc$   |                   | Û                  |

• rechercher le rôle "étudiant" et sélectionner le

| Prénom<br>Nom       | @etu.unicaen.fr | K K | Groupe<br>1 ₽ 1s  |
|---------------------|-----------------|----------------------------------------------------------------------------------------------------|-------------------|
|                     |                 | Enseignant non éditeur<br>Étudiant                                                                                                    |                   |
| • cliquer sur enreg | gistrer         |                                                                                                    |                   |
| ● Prénom<br>■ Nom   | @etu.unicaen.fr | Enseignant × Étudiant                                                                                                    | Groupe<br>1 🖋 1 s |

# Étape 2 : paramétrer le test pour pouvoir le jouer et accéder aux corrections

• aller dans les paramètres du test

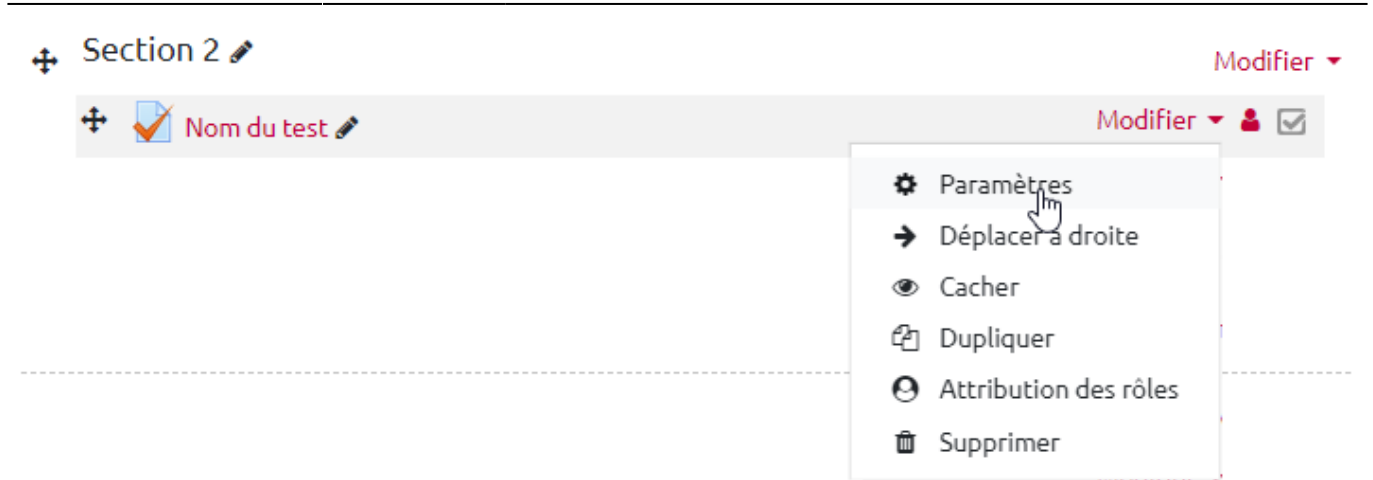

• désactiver les dates d'ouverture et de fermeture

#### Temps

| Ouvrir ce test                     | 0 | 16 \$ novembre \$ 2020 \$ 11 \$ 00 \$ ∰ □ Activer                                                                                                    |
|------------------------------------|---|----------------------------------------------------------------------------------------------------|
| Fermer le test                     |   | 16       novembre       2020       11       10       10       10       10       10       10       10       10       10       10       10       10       10       10       10       10       10       10       10       10       10       10       10       10       10       10       10       10       10       10       10       10       10       10       10       10       10       10       10       10       10       10       10       10       10       10       10       10       10       10       10       10       10       10       10       10       10       10       10       10       10       10       10       10       10       10       10       10       10       10       10       10       10       10       10       10       10       10       10       10       10       10       10       10       10       10       10       10       10       10       10       10       10       10       10       10       10       10       10       10       10       10       10       10       10       10       10       10       10       10       10       10       10       10       10       10       10       10       10       10       10       10       10       10       10       10       10       10       10       10       10       10       10       10       10       10       10       10       10       10       10       10       10       10       10       10       10       10       10       10       10       10       10       10       10       10       10       10       10       10       10       10       10       10       10       10       10       10       10       10       10       10       10       10       10       10       10       10       10       10       10       10       10       10       10       10       10       10       10       10       10       10       10       10       10       10       10       10       10       10       10       10       10       10       10       10       10       10       10       10       10       10       10       10       10       10       10       10       10       10       10       10       10 |
| Temps disponible                   | 0 | 5 minutes 🗢 🗹 Activer                                                                                                    |
| Lorsque le temps<br>imparti échoit | 0 | La tentative en cours est envoyée automatiquement                                                                                                    |

• activer toutes les options de relectures du moment "immédiatement après la tentative"

# Options de relecture o

- Pendant la tentative
  - 🖉 La tentative 😯
  - 🗆 Si correcte 🕜
  - 🗌 Points 😮
  - Feedback spécifique ??
  - 🗆 Feedback général 😗
  - 🗆 Réponse juste 🕜
  - 🗆 Feedback global 😯

- Immédiatement après la tentative
- 🗹 La tentative
- Si correcte
- Points
- Feedback spécifique
- Feedback général
- 🗹 Réponse juste
- 🗹 Feedback global

#### 6

• cacher le test pour les étudiants

\$

| <ul> <li>Réglages courants</li> </ul>           |          |                                              |   |
|-------------------------------------------------|----------|----------------------------------------------|---|
| Disponibilité                                   | 0        | Afficher sur la page de cours                | ¢ |
| Numéro d'identification                         | 0        |                                              | 3 |
| Mode de groupe                                  | 0        | Groupes séparés 单                            |   |
| Groupement                                      | 0        | Aucun 🕈                                      |   |
|                                                 |          | Ajouter une restriction de groupe/groupement |   |
| <ul> <li>désactiver les restrictions</li> </ul> |          |                                              |   |
| <ul> <li>Restreii</li> </ul>                    | ndre l'a | iccès                                        |   |

Restrictions d'accès Aucun Ajouter une restriction

• cliquer sur "Enregistrer et afficher"

| Enregistrer et revenir au cours | Enregistrer et afficher | Annuler |
|---------------------------------|-------------------------|---------|
|                                 | 5                       |         |

# Étape 3 : jouer le test

• cliquer sur "Faire le test"

| Nom du test |                                           |
|-------------|-------------------------------------------|
|             | Méthode d'évaluation : Note la plus haute |
|             | Faire le test                             |

From: https://webcemu.unicaen.fr/dokuwiki/ - **CEMU** 

Permanent link: https://webcemu.unicaen.fr/dokuwiki/doku.php?id=moodle:test:tester&rev=1605592181

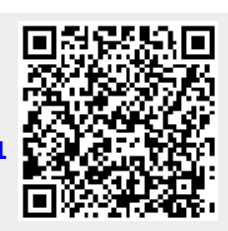

Last update: 17/11/2020 06:49